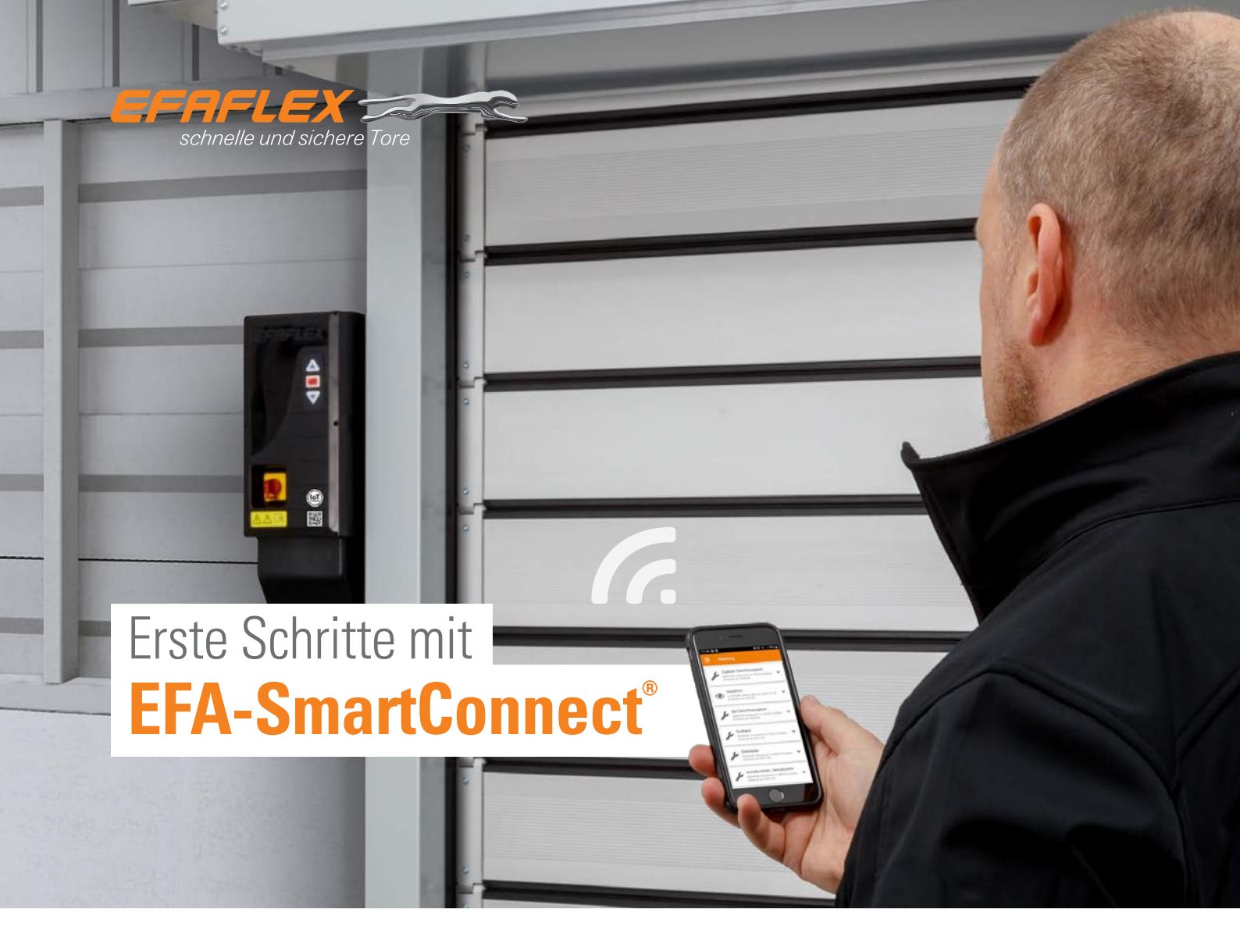

Tore mit **EFA-SmartConnect**<sup>®</sup> verfügen über eine integrierte WLAN-Schnittstelle.

Um in der Torübersicht der App mehrere Tore darzustellen, müssen sich alle Tore und das Smartphone im gleichen Netzwerk befinden. Passen Sie dafür die Netzwerk-Konfiguration jedes einzelnen Tores an. Im Auslieferungszustand ist jedes Tor als WLAN-Router konfiguriert. Die Zugangsdaten befinden sich auf dem jeweils mitgelieferten QR-Code. Sobald die Netzwerk-Konfiguration eines Tores geändert wurde, ist eine Verbindung zum Tor über den QR-Code nicht mehr möglich.

## **1. EFA-SmartConnect®-APP HERUNTERLADEN**

Nutzen Sie den nebenstehenden **QR-Code**, um die **EFA-SmartConnect®-App** herunterzuladen und zu installieren.

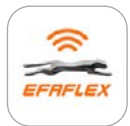

EFA-SmartConnect®

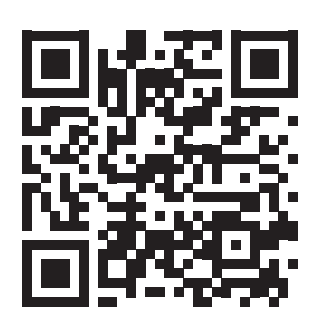

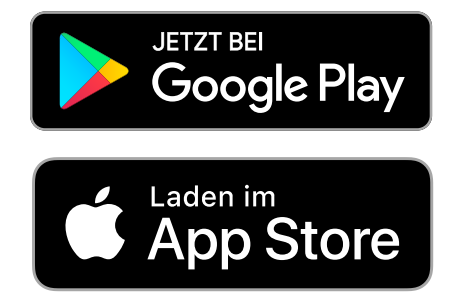

# 2. WÄHLEN SIE DIE GEWÜNSCHTE OPTION DES NETZWERKS

# A Tore in Ihr vorhandenes Netzwerk integrieren

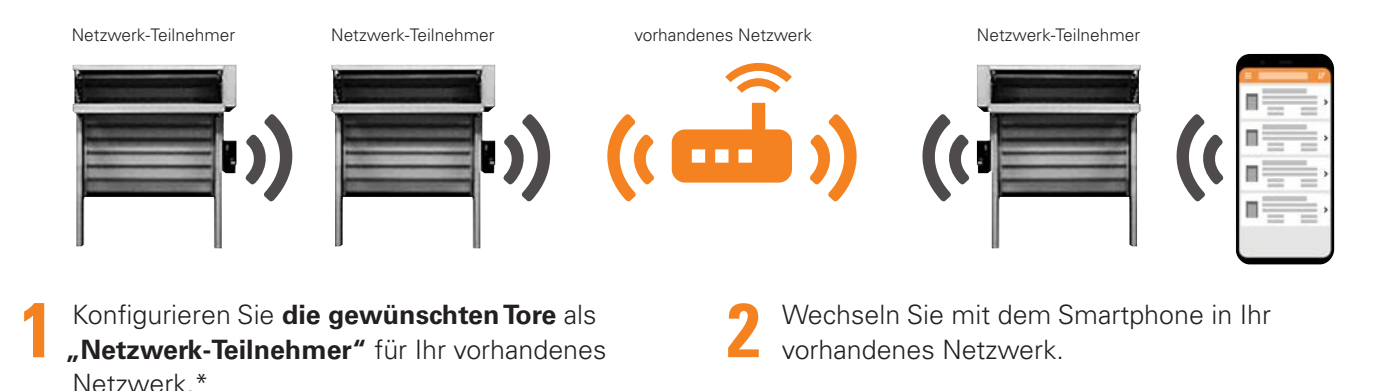

### B Eigenständiges WLAN-Netzwerk erstellen

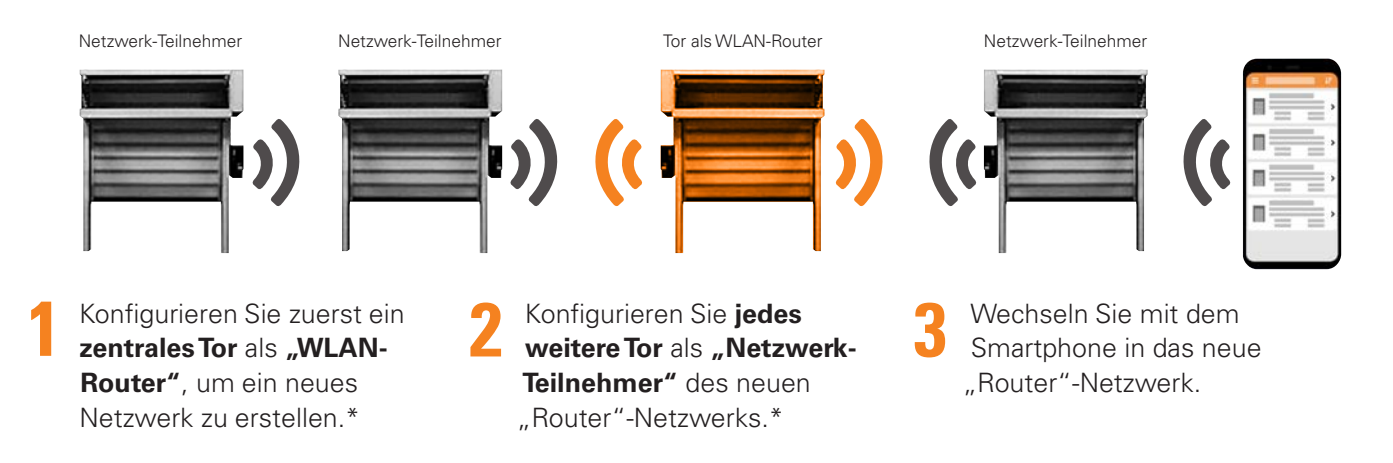

Falls Sie Ihre Tore nicht in ein Netzwerk wie bei 2A und 2B integrieren wollen, aber trotzdem Ihre Zugangsdaten ändern möchten, folgen Sie bitte den Anweisungen.

### WLAN-Zugangsdaten des Tores ändern

- Konfigurieren Sie das Tor als **"WLAN-Router"** und geben Sie die gewünschten Zugangsdaten ein.\*
- Wechseln Sie mit dem Smartphone in das soeben erstellte Netzwerk.

### Information: Tor als WLAN-Router

- Erstellt ein lokales WLAN-Netzwerk ohne Internet-Zugang
- Netzwerkbereich begrenzt auf WLAN-Reichweite des Tores
- Begrenzte Anzahl an Netzwerk-Teilnehmern (insgesamt 10)

Weitere Fragen? Hier geht es zu den FAQ:

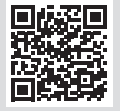

\* Folgen Sie den Schritten 1-9 auf Seite 3.

# **3. KONFIGURIEREN SIE IHR NEUES TOR**

Gerät mit einem Tor im Auslieferungszustand verbinden ....

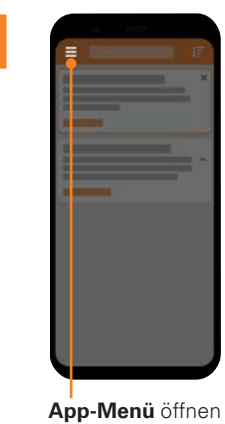

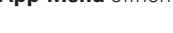

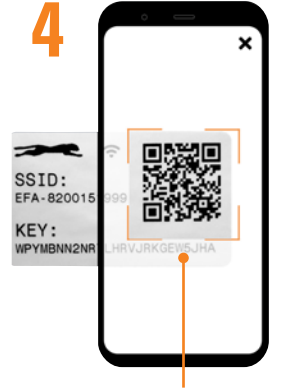

Mitgelieferten **QR-Code** scannen und verbinden

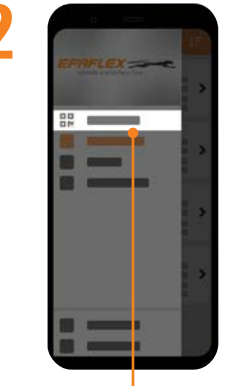

Verwaltung auswählen

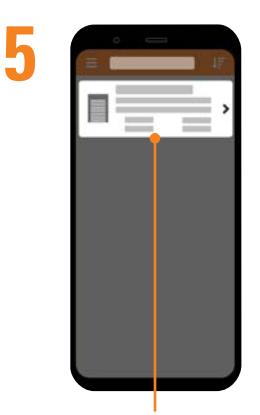

In der **Torübersicht** das **Tor** auswählen

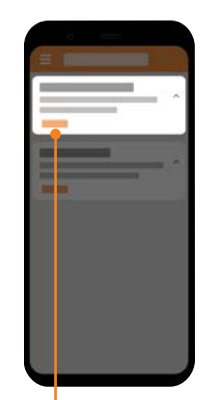

Bei **"Zu neuem Tor verbinden"** auf **Starten** klicken

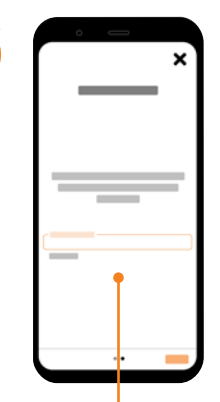

6

Falls erforderlich, weiteren **Anweisungen** folgen

... und Netzwerk dieses Tores konfigurieren

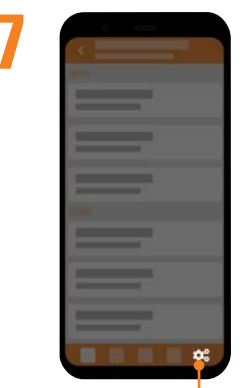

Auf Konfiguration klicken

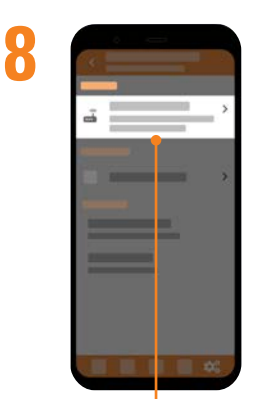

Im Abschnitt **Netzwerk** auf **"Netzwerk konfigurieren"** klicken

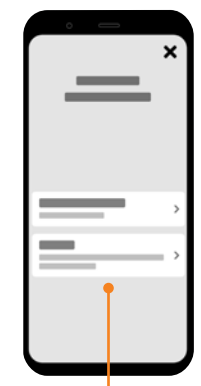

"Netzwerk Teilnehmer" oder "WLAN- Router" wählen